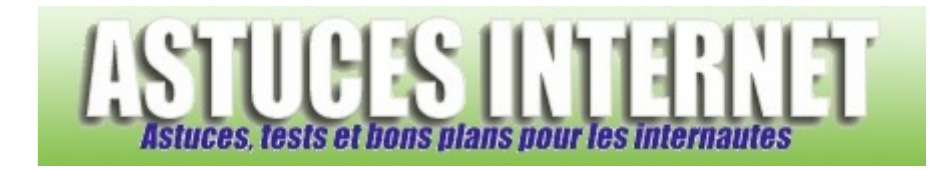

## Comment afficher un panneau de configuration classique sur Windows XP ?

Demandé et répondu par Sebastien le 24-10-2006

Par défaut, Windows XP propose un panneau de configuration dont les objets ont été triés par type de catégorie. Cette classification date de Windows XP et change fortement la disposition à laquelle étaient habitués les utilisateurs des versions précédentes de Windows.

Il est possible d'afficher un panneau de configuration avec une apparence plus classique. Cette apparence est identique à celle utilisée dans les versions précédentes de Windows.

## Pour basculer l'affichage sur le mode classique :

Ouvrez le Panneau de configuration. Dans la fenêtre latérale gauche, cliquez sur Basculer vers l'affichage classique.

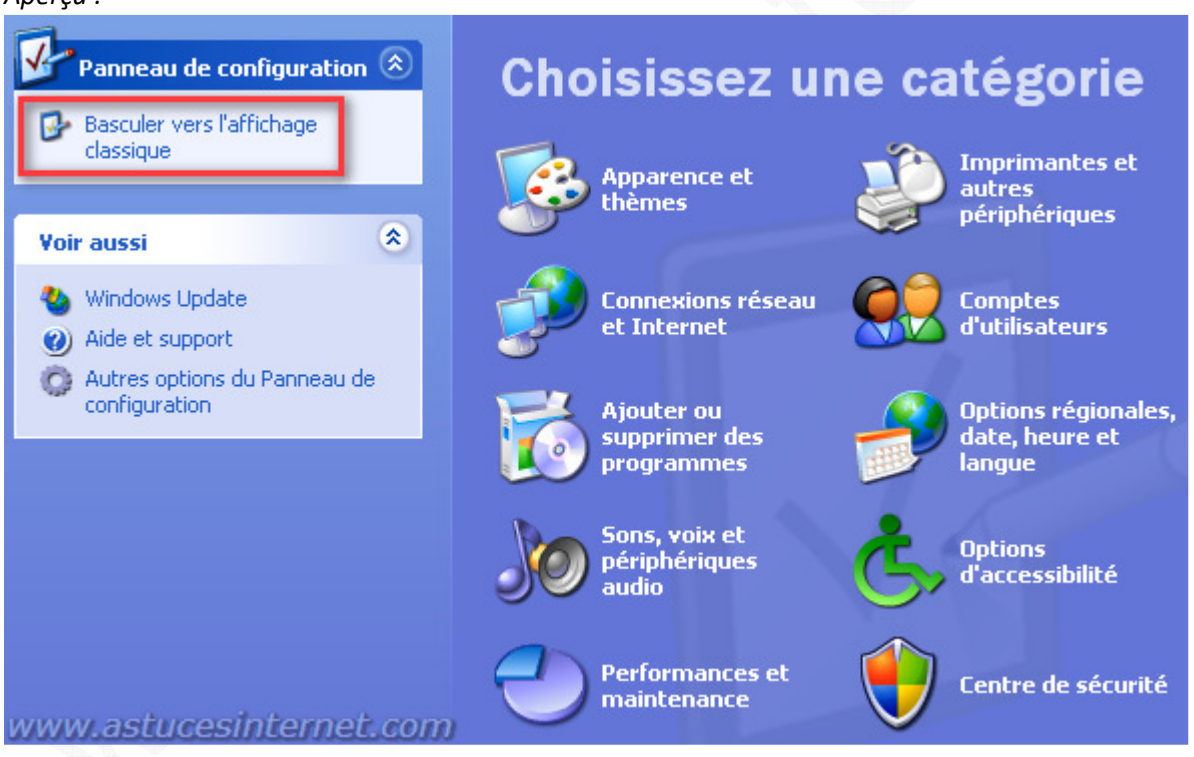

Pour re-basculer l'affichage dans le mode par défaut de Windows XP :

Cliquez sur Basculer vers l'affichage des catégories (dans le panneau latéral gauche).

## Aperçu :

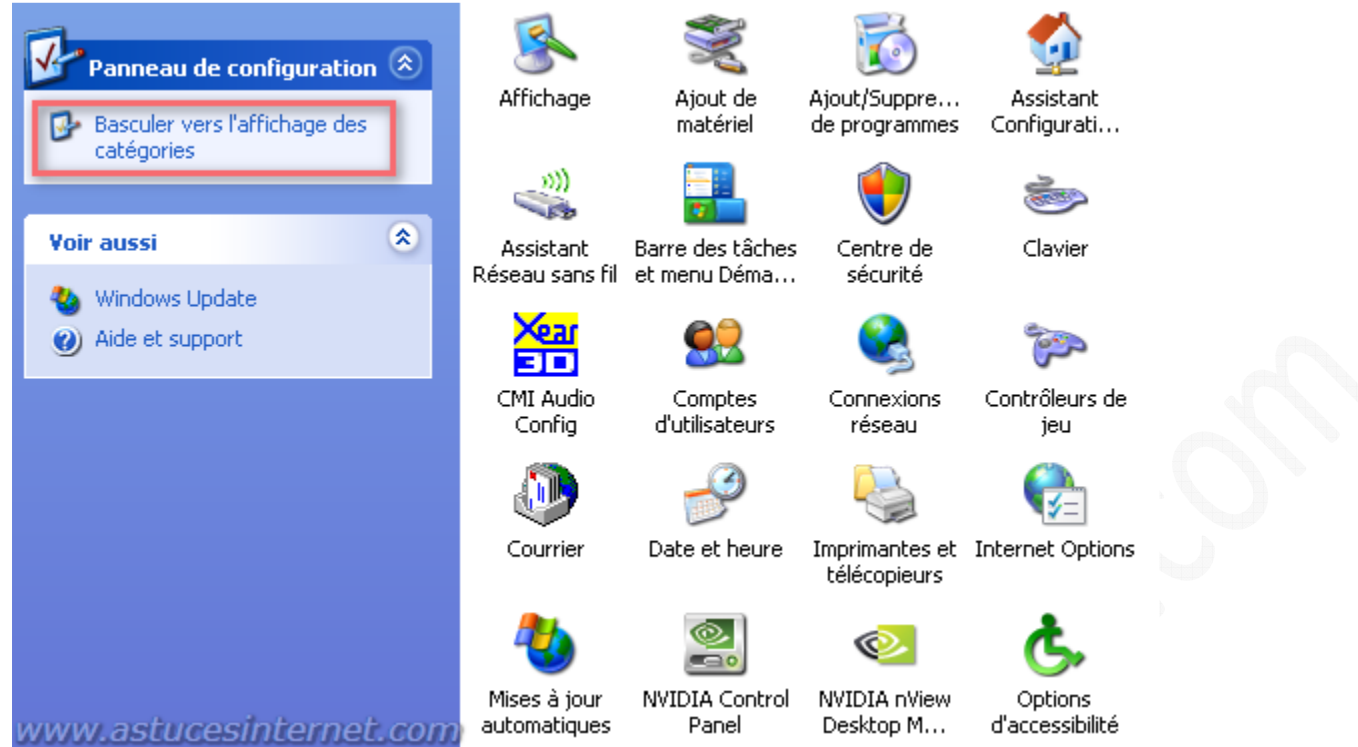